## Adding a New Student in TopsPro

Remember you really only need to add a student to TopsPro if they have taken a paper and pencil test in the past and you want them now to be in the system for ECASAS. Otherwise, new students are added to TopsPro at the time of ECASAS testing, as the two systems are connected.

Here is how to play and practice with this in the SIMULATION SERVER

1) Go to <u>https://etestsonline.org/RollingHills</u> in the upper left hand corner click on TE Client- this will download the TE Client application- run this application

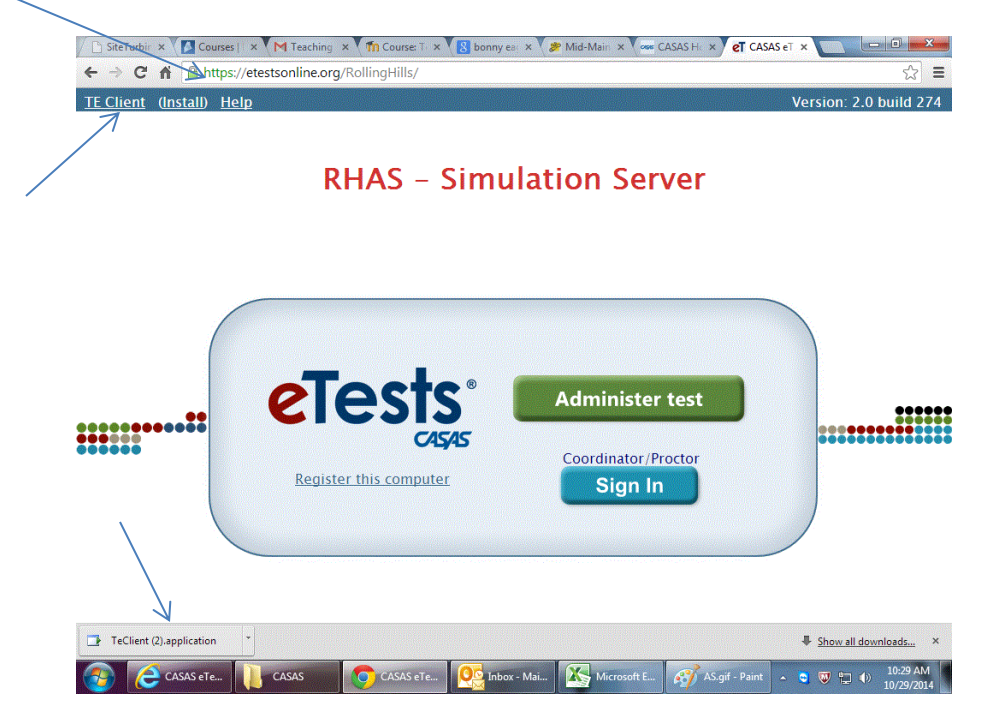

2) This will bring you to the TopsPro Simulation Server- from the server drop down list make sure to choose the first option-etests Simulation- sign in with the same credentials necessary for the eTests- simulation server-Agency ID 4908

User Coordinator1@rhas.org (remember the number can be 1-40) Password coordinator

|            | View Organization | Records Reports Tools | Version: 2.0 build 224 ?                      |
|------------|-------------------|-----------------------|-----------------------------------------------|
| <b>@</b> ( | 😂 CASAS e 🚺 CASAS | CASAS e 🧛 Inbox       | Microso 🧭 AS1.gif 🏋 TOPSpr 🔺 💐 🐨 🐑 🌒 10:30 AM |

3) Once in TopsPro Simulation server click on Agencies and Rolling Hills will appear- in real TopsPro your program name will appear

| TE View                | Organization Records                 | Reports To         | ools Help    |                   | Version: 2       | .0 build 274 <b>?</b> _ ( | <b>ð</b> 🖻 🗙           |
|------------------------|--------------------------------------|--------------------|--------------|-------------------|------------------|---------------------------|------------------------|
| Agencies               | Sites                                | ar <b>h</b> Filtor | Columns      | The Sort All Post | also at Parets D | 1                         | Pages                  |
| Agency ID<br>•<br>4908 | Personnel<br>Users<br>Access Groups  | Californ           | State •<br>T | Contact Name      | • Phone<br>T     | ¢ Email<br>▼              | *<br>•                 |
|                        | Forms<br>Special Programs            |                    |              |                   |                  |                           |                        |
|                        | Testing Stations<br>Testing Sessions |                    |              |                   |                  |                           |                        |
|                        |                                      |                    |              |                   |                  |                           |                        |
|                        |                                      |                    |              |                   |                  |                           |                        |
|                        |                                      |                    |              |                   |                  |                           |                        |
|                        |                                      |                    |              |                   |                  |                           |                        |
|                        |                                      |                    |              |                   |                  |                           |                        |
|                        |                                      |                    |              |                   |                  |                           |                        |
|                        |                                      |                    | =            |                   |                  |                           | Þ                      |
| CASAS @                | Te CASAS                             | CASAS eTe          | Inbox - Mai  | Microsoft E       | TE TOPSpro E     | ▲ 😋 🔍 🏪 🕪                 | 10:31 AM<br>10/29/2014 |

4) Next click on Records and then Students and Demographics

| TE View Organization  | Records Reports Tools<br>Students  | Help                        | Version: 2.                       | 0 build 274 <b>?</b> | Pages                  |
|-----------------------|------------------------------------|-----------------------------|-----------------------------------|----------------------|------------------------|
| Now State             | Classes Programs                   | In program years<br>Records | elete 🕷 🛛 Batch De                | lete 🔺               | More                   |
| Agency ID Age<br>T    | Certificates<br>Employment History | e • Contact Name<br>T       | <ul><li>Phone</li><li>T</li></ul> | ♦ Email<br>T         | •<br>т                 |
| 4908 Rolling Hills Ad | Places of Employment               |                             |                                   |                      |                        |
|                       |                                    |                             |                                   |                      |                        |
|                       |                                    |                             |                                   |                      |                        |
|                       |                                    |                             |                                   |                      |                        |
|                       |                                    |                             |                                   |                      |                        |
|                       |                                    |                             |                                   |                      |                        |
|                       |                                    |                             |                                   |                      |                        |
|                       |                                    |                             |                                   |                      |                        |
|                       |                                    |                             |                                   |                      |                        |
|                       |                                    | =                           |                                   |                      | Þ                      |
| 🚳 🙋 cas 🚺 cas 🚺       | CAS CAS                            | Nicr                        | Addi <b>TE</b> TOP                | - 😋 💟 🗊 🕪            | 11:46 AM<br>10/29/2014 |

5) You will now see a list of students – in real TopsPro you will **not** see students since we don't collect demographic information BUT-this is still where you will add a new student - click on NEW at top right corner of the screen.

| New B Agency     | /Site 4908 - R | olling Hills Adult School 🔻 🗛 | regated <b>Σ</b> Subsites                 | 🐮 Filter 1                         | Columns 🗐 Ma           | ore (         |
|------------------|----------------|-------------------------------|-------------------------------------------|------------------------------------|------------------------|---------------|
| • Site<br>T      | Student<br>ID  | • Name<br>T                   | <ul> <li>Birth Date</li> <li>T</li> </ul> | <ul><li>Gender</li><li>T</li></ul> | • Ethnicity<br>T       | •<br>T        |
| 1 - North Campus | 000121936      |                               | 7/26/1986                                 | Female                             | Hispanic or Latino     | 11            |
| 1 - North Campus | 000122010      |                               | 8/14/1984                                 | Male                               | Not Hispanic or Latino | White         |
| 1 - North Campus | 000122755      |                               | 2/14/1985                                 | Male                               | Hispanic or Latino     |               |
| 1 - North Campus | 000123511      |                               | 3/22/1983                                 | Male                               | Not Hispanic or Latino | Black or Afri |
| 1 - North Campus | 000124066      |                               | 10/3/1984                                 | Female                             | Not Hispanic or Latino | White         |
| 1 - North Campus | 000124416      |                               | 5/23/1983                                 | Male                               | Hispanic or Latino     |               |
| 1 - North Campus | 000125272      |                               | 4/14/1984                                 | Male                               | Not Hispanic or Latino | White         |
| 1 - North Campus | 000126583      |                               | 10/3/1984                                 | Female                             | Not Hispanic or Latino | White         |
| 1 - North Campus | 000127198      |                               | 11/14/1986                                | Female                             | Hispanic or Latino     |               |
| 1 - North Campus | 000128424      |                               | 7/20/1985                                 | Female                             | Not Hispanic or Latino | Black or Afri |
| 6 - Southwest C  | 000130472      | Isabel Martinez               | 7/8/1959                                  | Female                             | Hispanic or Latino     | White         |
| 6 - Southwest C  | 000196111      | Antonio Macgrady              | 9/12/1967                                 | Male                               | Hispanic or Latino     | White         |
| 6 - Southwest C  | 002440622      | Romildo Mancillas             | 8/30/1971                                 | Male                               | Not Hispanic or Latino | White         |
| 1 - North Campus | 005208216      | Rick Williams                 | 5/20/1984                                 | Male                               | Not Hispanic or Latino | Black or Afri |
| 2 - South Campus | 005208242      | Richard Williams              | 5/20/1984                                 | Male                               | Not Hispanic or Latino | Black or Afr  |
| 1 - North Campus | 023945893      | Trayla B Ford                 | 3/16/1985                                 | Female                             | Not Hispanic or Latino | White         |
| 1 - North Campus | 034903948      | Carmen Rodriguez              | 7/30/1955                                 | Female                             | Hispanic or Latino     |               |
| 1 - North Campus | 039493489      | John W Bestway                | 7/15/1985                                 | Male                               | Not Hispanic or Latino | White         |
| 6 - Southwest C  | 046583746      | Jorge Casteneda               | 12/6/1961                                 | Male                               | Hispanic or Latino     | White         |
| 1 - North Campus | 049485858      | Carey D McGarnagle            | 6/8/1986                                  | Male                               | Not Hispanic or Latino | White         |
| 1 - North Campus | 051596         | Ms Megan Dichter              |                                           | Female                             |                        |               |

6) You will now be able to add student information- you ONLY need to add- the site, a student ID (remember this should be uniform format across all students in your program and needs to be noted as this is the ID a students will need when testing in eTests,) First, Last name and Gender- you can add other information but since we collect this in MaineSTARS it is duplicative. Then hit SAVE at the top of the New Student window.

| Agencies Student | s New Student 🛛                      |                       |                                            | Page              |
|------------------|--------------------------------------|-----------------------|--------------------------------------------|-------------------|
| Navigator        | 💷 🛛 New 🚽 Save 🗐 Cancel 🥝            | Delete 🔀 Duplica      | te te 🗑 🗑 New /                            | 347 🐑 🕞 🛛 🛛 More  |
| Edit / View      | Student Information                  |                       |                                            |                   |
|                  | Agency/Site: 4908 - Rolling Hills    | Adult School          |                                            |                   |
|                  | Student:                             | Birth Date:           | Gender: N/A                                |                   |
|                  | Select Site                          |                       |                                            |                   |
|                  | Site: 4908 - Rolling Hills Adult Sch |                       | $\leftarrow$                               |                   |
|                  | Identification                       |                       | /                                          |                   |
|                  | Saudana ID-                          | In Enkey No.          |                                            |                   |
|                  | Title:                               | IS FARE: NO           |                                            |                   |
|                  | Gender Uhknown Piet                  | th Date:              |                                            |                   |
|                  |                                      | :n Date:              |                                            | SSID:             |
|                  |                                      |                       |                                            |                   |
|                  |                                      | :014 ID:              |                                            | TASCID:           |
|                  | Education                            |                       |                                            |                   |
|                  | Highest Year of School: Highest      | Degree or Diploma:    |                                            | CAHSEE Scores:    |
|                  | Non                                  | ie C                  | A. A./A.S. Degree                          | Date Score Passed |
|                  | School Outside US                    | School Diploma        | 4 yr. College Graduate<br>Graduate Studies | Add Score         |
|                  | ○ Tech                               | nical/Certificate     | Other Diploma/Degree                       |                   |
|                  | ◯ Som                                | ie college, no degree |                                            |                   |
|                  | Earne                                | ed Outside US         |                                            |                   |
|                  |                                      | =                     |                                            |                   |

7) To enter test scores look at the left hand NAVIGATOR and select tests

| Navigator             | I New B Save B Cancel Ø Delete X Duplicate 🔓 🕢 🥥 21 / 348 🕞 🗩     |
|-----------------------|-------------------------------------------------------------------|
| Edit / View           | Student Information                                               |
| In Program Years      | Agency/Site: 4908 / 1 - North Campus                              |
| Student Records       | Student: 051596 / Mr Magan Dichter, Birth Date: Gender, Female    |
| Class Enrollments     | Student. 031330 / Wis Wegan Dichter Birtin Date. Gender. Peinale  |
| Class Records         | Add Entry/Update Record                                           |
| Program Enrollments   | 🔊 🖉 Identification                                                |
| Program Records       | Student ID: 051596 Is Fake: No                                    |
| Lests<br>Certificates | Title: Ms First Name: Megan Middle Name: Last Name: Dich          |
| Demographic History   |                                                                   |
| Employment History    |                                                                   |
|                       | SSN: Consent: Unknown NEDP ID: SSID: SSID:                        |
|                       | GED 2002 ID: E GED 2014 ID: HISET ID: TASC ID:                    |
|                       | 🔹 🖉 Education                                                     |
|                       | Highest Year of School: Highest Degree or Diploma: CAHSEE Scores: |
|                       | None A. A./A.S. Degree Date Score Passe                           |
|                       | Unknown O HSE Certificate O 4 yr. College Graduate Add Score      |
|                       | School Outside US O High School Diploma O Graduate Studies        |
|                       | C Technical/Certificate C Other Diploma/Degree                    |
|                       | Some college, no degree                                           |
|                       | Earned Outside US                                                 |
|                       | GED 2014 Scores: GED 2002 Scores:                                 |
|                       | -                                                                 |

## 8) On the right hand side click NEW

| Agencies Students  | 051596 - Ms Megan 🛛                             | ⊙ [                             |
|--------------------|-------------------------------------------------|---------------------------------|
| lavigator          | 🗊 🛛 New 🖲 🖉 Save 🖼 Cancel 🤗 🖉 Delete 🗴 🖉 Duplic | ate 👦 🕢 🥑 21 / 348 🕞 🗩 🔹        |
| dit / View         | Student Information                             |                                 |
| n Program Years    | Agency/Site: 4908 / 1 - North Campus            |                                 |
| tudent Records     |                                                 |                                 |
| lass Enrollments   | Student: 051596 / Ms Meg Birth Date: Ger        | ider: Female                    |
| lass Records       | Add Entry/Update Record                         |                                 |
| rogram Enrollments | Tests                                           |                                 |
| rogram Records     | New B Filter Columns Sort Al Del                | ato 🗙 Batch Delete 🌂 No Itoms 🔤 |
| ests               |                                                 |                                 |
| ertificates        | ▼1 Program Year ▼2 Assessment Date ◆            | Form                            |
| emographic History | <b>T T T</b>                                    | · ·                             |
| mployment History  |                                                 | -                               |
|                    |                                                 |                                 |
|                    |                                                 |                                 |

9) You will now be able to add assessment info- you MUST add an assessment date and choose an assessment type by clicking/unclicking the appropriate box

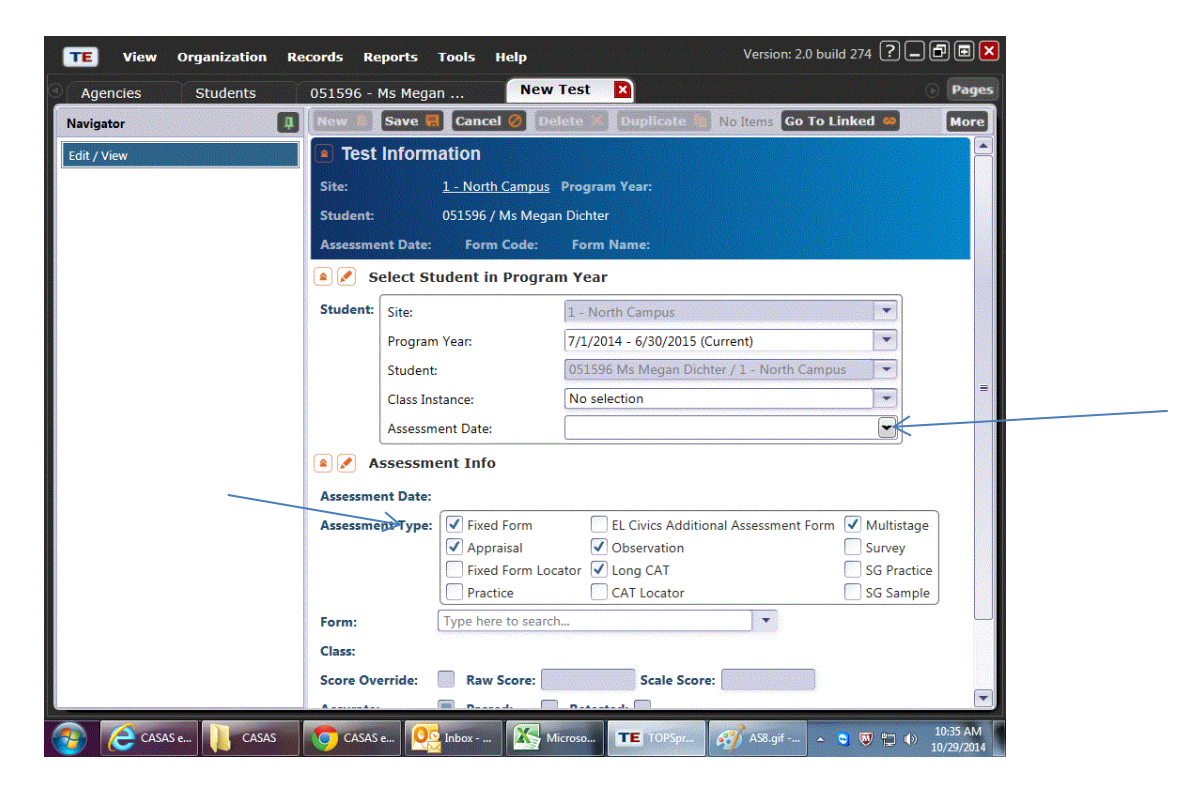

10) Once you click on the appropriate assessment type a drop down list of test forms will appear- if you don't see the correct form click on Select From Lister

| TE View Organization Re | cords Reports    | Tools Help                                            | Versio                                                                     | on: 2.0 build 274 <b>? _ 6</b> 🗐                           |
|-------------------------|------------------|-------------------------------------------------------|----------------------------------------------------------------------------|------------------------------------------------------------|
| Agencies Students       | 051596 - Ms Mega | an New                                                | Test 🛛                                                                     | 🕞 Pag                                                      |
| Navigator               | New Save         | Cancel 🥝 De                                           | lete 📕 Duplicate 🍓 No Items                                                | Go To Linked 👄 🛛 More                                      |
| Edit / View             | Assessment Date: | Form Code:                                            | Form Name:                                                                 |                                                            |
|                         | Select S         | tudent in Progra                                      | m Year                                                                     |                                                            |
|                         | Student: Site:   |                                                       | 1 - North Campus                                                           |                                                            |
|                         | Program          | m Year:                                               | 7/1/2014 - 6/30/2015 (Current)                                             |                                                            |
|                         | Studen           | t:                                                    | 051596 Ms Megan Dichter / 1 - No                                           | orth Campus                                                |
|                         | Class In         | istance:                                              | No selection                                                               |                                                            |
|                         | Assessr          | nent Date:                                            |                                                                            |                                                            |
|                         | Assessm          | ient Info                                             |                                                                            |                                                            |
|                         | Assessment Date: |                                                       |                                                                            |                                                            |
|                         | Assessment Type: | Fixed Form<br>Appraisal<br>Fixed Form Loc<br>Practice | EL Civics Additional Assess<br>Observation<br>ator Long CAT<br>CAT Locator | nent Form Multistage<br>Survey<br>SG Practice<br>SG Sample |
|                         | Form:            | UZUL LOL APPIA                                        | Sai Listening                                                              | LISTEILING                                                 |
|                         | Class:           | 020R ESL Apprais<br>030M Life Skills A                | sal Reading<br>opraisal Math                                               | Reading 🗖<br>Math                                          |
|                         | Score Override:  | 030R Life Skills A                                    | ppraisal Reading                                                           | Reading                                                    |
|                         | Accurate:        | 080R Life and We                                      | ork Reading Appraisal Form 80                                              | Reading                                                    |
|                         | Assessm          | 100M ECS Apprai<br>100R ECS Apprai                    | sal Form 100 Math<br>sal Form 100 Reading                                  | Math<br>Reading =                                          |
|                         | Item Responses:  | 120M ECS Apprai<br>120R ECS Apprai                    | sal Form 120 Math<br>sal Form 120 Reading                                  | Math<br>Reading                                            |
| CASAS e                 | CASAS e          | Clear selection                                       | Select from Lister                                                         | 10:36 AM                                                   |

11) A larger selection will appear- scroll to find the appropriate test and click on Pick in the upper right hand corner

| TE View Organization Re | cords Rej  | ports Tools        | Help                       | Version: 2.0 bu          | uild 274 <b>? 🗕 🗗 🖬 🗙</b> |
|-------------------------|------------|--------------------|----------------------------|--------------------------|---------------------------|
| Agencies Students       | 111345 - L | ars Hennig         | New Test 🛛 🛛               |                          | Pages                     |
| Navigator               | Save 開     | Delete 🗙 Du        | plicate 🐚 🕢 🔿 Nev          | w / 1 🕞 🕞 🛛 Go To Linked | co More                   |
| Edit / View             | Test I     | Information        |                            |                          |                           |
| Pick                    |            |                    | D                          |                          |                           |
|                         | Site:      |                    | Program fe                 | ar.                      |                           |
|                         | Student:   |                    |                            |                          |                           |
|                         | Assessmer  | nt Date:           | Form Code:                 | Form Name:               |                           |
| $ \longrightarrow $     | Pick 🔍     | Cancel Pick 🥝      | New 🛢 🛛 Filter 🍸           | Columns 🔟 Sort 🖧 D       | elete 🗙 🛛 More            |
|                         |            |                    |                            |                          |                           |
|                         | Form       | ÷                  | Form Name                  | Modality                 | Assessment Ty             |
|                         | •          | Ŧ                  |                            | •                        | Y Appraisal,              |
|                         | 020L       | ESL Appraisal Lis  | stening                    | Listening                | Appraisal                 |
|                         | 020R       | ESL Appraisal Re   | eading                     | Reading                  | Appraisal                 |
|                         | 030M       | Life Skills Apprai | isal Math                  | Math                     | Appraisal                 |
|                         | 030R       | Life Skills Apprai | isal Reading               | Reading                  | Appraisal =               |
|                         | 080L       | Life and Work Li   | istening Appraisal Form 80 | ) Listening              | Appraisal                 |
|                         | 080R       | Life and Work R    | eading Appraisal Form 80   | Reading                  | Appraisal                 |
|                         | 100M       | ECS Appraisal Fo   | orm 100 Math               | Math                     | Appraisal                 |
|                         | 100R       | ECS Appraisal Fo   | orm 100 Reading            | Reading                  | Appraisal                 |
|                         | 101M       | CAT Math           |                            | Math                     | Long CAT                  |
|                         | 101R       | CAT Reading        |                            | Reading                  | Long CAT                  |
|                         | 103R       | Life and Work C    | AT Reading                 | Reading                  | Long CAT                  |
|                         | 120M       | ECS Appraisal Fo   | orm 120 Math               | Math                     | Appraisal                 |
|                         | 120R       | ECS Appraisal Fo   | orm 120 Reading            | Reading                  | Appraisal                 |
|                         | 130M       | ECS Appraisal Fo   | orm 130 Math               | Math                     | Appraisal                 |
|                         | 1200       | ECS Approical Ec   | arm 130 Pooding            | Dooding                  | Approical                 |
|                         |            |                    | -                          |                          |                           |
| 🚱 🙋 са 🚺 са             | СА         | ӯ htt              | Inb 🔀 Mi 💽 A               | d <b>TE</b> TO 🧭 AS 🔺    | C V 12:06 PM              |

12) Once you choose the correct form (in this case ECS Appraisal 130 Math) click score override to enter the raw score- then hit SAVE at the top

| TE View Organization Record | ds Rep    | orts Tools       | Help                   |                            | Version: 2.0 build 27 | 4 ? 🗕 🗗 🗖 🗖                  |
|-----------------------------|-----------|------------------|------------------------|----------------------------|-----------------------|------------------------------|
| Agencies Students 11        | 1345 - La | ars Hennig       | New Tes                | t 🔼                        |                       | Pages                        |
| Navigator                   | ew 📘 S    | Save 🗮 Cance     | l 🖉 Delet              | 2 🗡 Duplicate 🐚 No         | Items Go To Linke     | ed 🕶 More                    |
| Edit / View S               | tudent:   | 111345 /         | Lars Hennig            |                            |                       |                              |
| А                           | ssessmen  | t Date: Form     | Code: F                | orm Name:                  |                       |                              |
|                             | 📝 Sel     | lect Student in  | Program \              | /ear                       |                       |                              |
| s                           | tudent:   | Site:            | 1                      | - North Campus             |                       | -                            |
|                             | ſ         | Program Year:    | 7                      | /1/2014 - 6/30/2015 (Curre | nt)                   |                              |
|                             | 9         | Student:         | 1                      | 11345 Lars Hennig / 1 - No | rth Campus            |                              |
|                             | 0         | Class Instance:  | N                      | o selection                |                       |                              |
|                             | /         | Assessment Date: |                        |                            |                       |                              |
| ۲                           | 📝 As      | sessment Info    |                        |                            |                       | -                            |
| А                           | ssessmen  | t Date:          |                        |                            |                       |                              |
| A                           | ssessmen  | t Type: Fixed    | I Form                 | EL Civics Additional A     | Assessment Form       | Multistage                   |
|                             |           | Fixed            | aisai<br>I Form Locato | Long CAT                   |                       | SG Practice                  |
|                             |           | Pract            | tice                   | CAT Locator                |                       | SG Sample                    |
| F                           | orm:      | 130M - E         | CS Appraisal           | orm 130 Math               |                       |                              |
| c                           | lass:     | <b>N</b>         |                        | <u> </u>                   |                       |                              |
| S                           | core Over | ride: 🗸 Raw      | Score:                 | Scale Score:               |                       |                              |
| A                           | ccurate:  | Pass             | ed: 📗 R                | etested:                   |                       |                              |
|                             | J 🛃 🔥     | sessment Iten    | າຣ                     |                            |                       | •                            |
| 🚱 🙋 са 📜 са 🚺 са 🚺          | СА        | 🔽 htt            | nb 🔀 Mi                | 🙀 Ad 🏋 TE TO               | 💞 AS 🔺 🍯 🕅            | ♥ 📮 🕪 11:58 AM<br>10/29/2014 |

13) You will then see the record you created and the scale score will also appear.

| Agoncios Students |                                                 |                                                 |                               |  |
|-------------------|-------------------------------------------------|-------------------------------------------------|-------------------------------|--|
| Agencies Students | 111345 - Lars He                                | nnig 111345 - Lars Henn 関                       | Pages                         |  |
| Navigator 📮       | New 🖹 Save                                      | 🗑 Cancel 🞯 Delete 🗙 Duplicate 🍋 🚺               | 0 1 /1 0 More                 |  |
| Edit / View       | Test Inform                                     | nation                                          |                               |  |
| Certificates      | Site:                                           | 1 - North Campus Program Year: 7/1/2014         | - 6/30/2015                   |  |
|                   | Student:                                        | 111345 / Lars Hennig                            |                               |  |
|                   | Assessment Date                                 | : 10/28/2014 Form Code: 130M Form Name:         | : ECS Appraisal Form 130 Math |  |
|                   | 🔺 💉 Assessn                                     | nent Info                                       | I                             |  |
|                   | Assessment Date                                 | : 10/28/2014                                    |                               |  |
|                   | Assessment Type                                 | : Appraisal                                     |                               |  |
| 💫 🍋 CAS 🚺 CAS 🚺   | Form:<br>Class:<br>Score Override:<br>Accurate: | 130M - ECS Appraisal Form 130 Math No selection | 226<br>collapse all<br>TE TOP |  |